106.08.31

# 壹、中離生通報系統帳號密碼相關問題

## Q:何調 E-mail 驗證碼?

A:即驗證 E-mail 信箱是否正確的機制,每學期及每次更換 E-mail 信箱帳號時皆須重新驗證,此 功能只有**主要通報人員及一級主管**才有。

## Q:如何操作 E-mail 驗證碼?

- A:E-mail 欄位填寫完後,請按左上角「確定」按鈕,之後系統會送出驗證碼信件至您所填寫的 E-mail 信箱,請至您的信箱收信並將驗證碼(一串亂碼)**複製**後,再至中離系統網頁「E-mail 驗證碼」欄位處**貼上**,再按左上角「確定」,若驗證碼正確,即可點選「首頁」資訊。
- \* 驗證完畢後,「E-mail 驗證碼」欄位會出現「email 下次認證日期為: 20XX/XX/XX 上午 12:00:00。」

## Q:為什麼按左上角「確定」後,還是沒有收到 E-mail 驗證碼?

1.請先確認個人帳戶資訊中 e-mail 欄位是否有填寫「正確」的 e-mail。

2.若在您的 e-mail 收件匣中未收到中離系統傳送的信件,請至「垃圾信件匣」查看。

## Q:學校僅能有一組通報帳號嗎?可以多申請幾組帳號密碼嗎?

A:學校可以多組帳號進行「填報」與「協報」,但正式通報僅以該校主要通報人員(帳號:學校 代碼)的帳號密碼,可進行正式通報。學校其他人員(含校長、導師、輔導室老師、學務處、 教官等)皆可至通報系統首頁-「申請填報/一級主管/輔導人員帳號」自行設定帳號密碼,由學 校主要通報人員審核其權限。

## Q:是否可以有自己的帳號密碼?申請帳號有期間限制嗎?

- A:可以,全校教職員皆可以申請一組自己的帳號密碼,再由**主要通報人員進行權限審核**。另外, 申請帳號沒有期間限制,只要填妥資料送出申請再由主要通報人員審核即可登入系統。
- \* 申請帳號流程:於系統首頁點選「申請填報/一級主管/輔導員帳號」 → 選擇「區域」、「學校校名」自行設定帳號(最長 15 個字) → 檢查帳號(帳號不能重複) → 設定密碼及填寫相關資料(電子郵件帳號請務必填寫,並檢查是否正確) → 送出申請即可。
- \* 主要通報人員審核申請帳號流程:主要通報人員於系統首頁登入帳號密碼 → 選擇「設定」→

「帳戶管理」 → 選擇新申請的帳號 → 狀態務必選擇「正常」→ 點選「確定」即可。

#### Q:若帳號異動,請問帳號可以刪除嗎?新填報/一級主管/輔導員如何交接帳號密碼?

- A: 帳號若曾填報資料不可刪除,但可由主要通報人員以管理者帳號進入系統,停用該帳號。新 填報/一級主管/輔導員請再申請新帳號,由主要通報人員審核即可。
- \* 管理者停用帳號流程:於系統首頁登入帳號密碼 →「設定」→「帳戶管理」→ 選擇欲變更之 填報/一級主管/輔導人員帳號 →狀態選擇「停用」→再按「確定」即可。
- \* 管理者刪除帳號流程:於系統首頁登入帳號密碼 →「設定」→「帳戶管理」→ 選擇欲變更之 填報/一級主管/輔導人員帳號 →點選「刪除此帳號」→再按「確定」即可。

## Q: 若填報/一級主管/輔導員密碼忘記了, 該如何查詢?

A:請洽各校主要通報人員,協助變更密碼。

## Q:主要通報人員如何查詢填報/一級主管/輔導員密碼?

- A:填報/一級主管/輔導員原設定之密碼,主要通報人員無法查詢,僅能協助「重設密碼」。當主 要通報人員重設密碼後,將密碼告知填報/一級主管/輔導員,請填報/一級主管/輔導員以主要 通報人所重新設定的密碼,進入系統後,再到設定變更密碼。
- \* 重設帳號密碼流程:於系統首頁登入帳號密碼 →「設定」→「帳戶管理」→ 選擇欲變更之帳
  號 → 勾選「重設密碼」→ 於變更密碼後方之方格中輸入密碼 → 再按「確定」即完成協助
  變更密碼程序。

#### Q:各校帳號之設定有規則嗎?

A: 帳號設定最長 15 個字, 密碼最長 20 個字, 且帳號不能與其他人重複。

#### Q:若主要通報人員忘記管理者之密碼,該如何查詢?

- A:請於登入通報系統畫面,輸入帳號後,按左上角「忘記密碼」,系統即會寄送密碼至您設定的 E-mail 信箱。若系統當初所設定的 E-mail 信箱非現任主要通報人員信箱,請該校主要通報人員 以學校之電子郵件帳號來信至「leaver@ncnu.edu.tw」詢問密碼,電子郵件內容請註明「縣市」、 「學校校名」、「承辦人員姓名」、「聯絡電話」及「**學校網頁之連結」**,俟客服人員查核身份後, 即會告知更改之密碼。
- Q:主要通報人員已核定填報/一級主管/輔導人員帳號了,為什麼填報/一級主管/輔導人員帳號還 是不能用呢?
- A:請主要通報人員確認該筆帳號之狀態是否選擇「正常」,如狀態已點選「正常」,填報/一級主

管/輔導員帳號依然不能使用,請來信至客服信箱(leaver@ncnu.edu.tw)並註明「學校代碼」、「填報/一級主管/輔導人員帳號」、「聯絡電話」,由系統人員協助查詢。

 \* 審核流程:主要通報人員於系統首頁登入帳號密碼 → 點選「設定」 → 「帳戶管理」→ 選 擇不能使用之填報/一級主管/輔導員帳號 → 檢視「狀態」是否是「正常」 即可。

# 貳、學生資料填報問題

## Q:填報資料後(系統上送出資料後),發現填報資料有誤欲修改,要如何修改?

- A:在系統上送出填報資料後,為了系統資料的嚴謹性,除了「姓名」、「電話」外,無法在系統 上作小幅度的修改,只能將整筆資料刪除後再重新填報。
- 注意:重新填報時請輸入「學生身份證號碼」→「下一步」-在方框中點選學生姓名→「下一步」 →系統會自動帶入上一筆填報的資料,請修正填報錯誤地方→列印送出審核。
- \* 刪除流程:於系統首頁登入帳號密碼 → 點選「已填報待通報案件」頁面 → 選擇報錯欲刪除
  之學生資料,按「報錯作廢」即可。

## Q:報錯學生資料後,將該筆資料刪除後再重新填報,為何列印出之報表錯誤的地方還是錯的呢?

- A:為比對學生身份,系統內「身份證字號」欄位填報送出後就不能更改,故雖整筆刪除,重新 填報列印後的報表依舊會印出錯誤資料,若是「身份證字號」填報錯誤,請註明「學校代碼」、 「學生身份證字號」、「姓名」及「正確的資料」寄送至客服信箱(leaver@ncnu.edu.tw),由系 統人員協助更改,更改後再列印送出核章即可。
- \* 列印審核流程:可於系統首頁登入帳號密碼 →點選「已填報待通報案件」頁面→ 選擇欲列印
  之學生資料,點選「列印」後,即可將輔導紀錄表印出。

#### Q:若有多筆資料需要填報,請問有整筆匯入功能嗎?

A:可以,請主要通報人員至計畫網頁(http://leaver.ncnu.edu.tw/)-「資料下載」-下載「中離學生 基本資料匯入」,填妥相關資料後,將電子檔寄送至(leaver@ncnu.edu.tw),由系統人員協助匯 入。

注意:20人以下請自行在填報時,直接在網頁輸入基本資料即可。

## Q:學生姓名需造字(字打不出來),應如何處理?

A:將需造字的字以「\*」字號代替,例如:林小桁,「桁」字打不出來,就輸入「林小\*」即可。 但列印出紙本送審時,請於紙本上填入正確姓名再逐級核章。

## Q:請問學生缺曠課1日,需要通報嗎?

A:學生缺曠課1日不必通報,無故缺曠課3日以上才需通報。

4

## Q:已填好填報資料卻無法將資料送出?

- A:(1)追蹤輔導紀錄表每一格都是必填欄位,請每一項資料都要填寫才能送出系統,若有不清 楚(不知道)的資料,請確實填寫即可(不知道請填「不知道」)。
  - (2)離校原因之主要原因一定要並只能選填一個【以「■」(滑鼠左鍵按2下)才是主要原因的註記記號。】,離校原因之次要原因可不選或可複選【以「☑」(滑鼠左鍵按1下)才是次要原因的註記記號】,必須填列一個(只能一個)「主要原因」,才能順利送出資料。
- Q:請問此計畫追蹤個案到 18 歲,請問是 18 歲到就要結案?那 18 歲的定義是指學籍上或是年齡 上?
- A:系統上「已通報待結案案件」頁面上,滿18歲系統會標記「已滿18歲」,再由各校的主要通報者,決定是否要結案,請於「穩定就學」或「喪失學籍」後再做結案。

#### Q:請問學生轉出之後要怎麼知道學生有從新的學校轉入,要如何掌握結案時機?

A:當學生轉出後,由原校作轉出通報(在「填報」-「離校種類」-選擇「轉學時未向轉入學校報 到超過三日者」)學生只要到新的學校報辦理入學,轉入之學校需於系統中進行「轉入登錄」 通報,系統同時會傳訊息給原通報轉出之學校(當主要通報人員登入系統後,在「已通報待 結案」部分會出現相關訊息),此時由原通報轉出學校進行結案即可。

## Q:目前是否要將全校學生資料全部匯入?還是只要輸入欲通報個案資料?

A:不必,只要輸入欲通報個案資料即可。

#### Q:填報的時候,輸入學生身份證字號後,表格上學生資料沒有匯出?

A:輸入學生身分證字號後按下一步,系統畫面會出現方框,請在方框中選取欲通報的學生姓名, 再點選「下一步」才會帶進學生資料。

注意:

- 如第一次填報該生資料,則是帶出學籍申報系統有申報之資料,未申報之資料如「戶籍地」、 「監護人」、「緊急聯絡人」等欄位並不會帶出,煩請填報人逐一填寫。
- 第二次以後填報該生資料,此時系統會帶出先前填報的資料,此時填報人僅需修改欲修正之處,再列印審核即可。

## Q:請問填報流程為何?

A:當班上學生發生中途離校原因(如果有請假不算「無故」缺曠課),填報人員需在系統以自己申請之帳號密碼,登入系統進行填報作業。相關資料填報完成後,請點選左上角「送出審核及列印」印出紙本,並依紙本下方各處室逐一核章後,正本送至主要通報人員,由主要通報人員進行正式通報,並將影本送至相關權責單位人員進行個別輔導及記錄,正面由主要通報人員留存,反面由輔導人員留存。

## Q:學生追蹤輔導記錄表(2)是否可以由系統列印出來?後續追蹤輔導記錄要通報嗎?

A:可以,填報學生相關資料後,在「送出審核並列印」功能中可一起印出表(1)及表(2)。但 雙面列印功能要視各校印表機是否可以印出雙面,如果不行,則僅能分開列印。此外學生追蹤 輔導紀錄表(2)為通報學生離校狀況後之追蹤輔導記錄,只有召開個案輔導小組會議的中離 生,才需將輔導記錄上傳至本系統,其餘一般輔導案件不列入通報內容(不用在系統上填報, 也不用將紙本送到教育部國民及學前教育署或本計畫辦公室審核),可依各校訂定的中途離校 學生輔導機制實施計畫,由相關單位填寫學生追蹤輔導紀錄表(2)後自行存參即可。

## Q:學生轉學需點選預定轉入之學校,但學生或家長如不告知,該如處理?

A:為能初步掌握學生離校後之去向,請各校通報人員詢問預定轉入之學校,若學生或家長告知 之學校是錯誤的,在系統通報上不會造成影響,日後當該轉出學生在某間學校辦理入學報到 時,該校即會作「轉入登錄」通報,同時系統即會有訊息傳送至原轉出學校,告知目前該生 正確的就讀學校,此時再由原通報轉出之學校進行結案即可。

## Q:學生若轉學至五專或國外學校,該如何處理?

A:五專及國外學校未納入需通報的學校,若學生是轉學到非高中職體系者,請先通報「轉學」, 轉學之縣市點選「未知」;轉學學校點選「未知」,正式通報後請進行結案,結案說明請填寫 學生預定轉入之學校即可。

## Q:當有新申請的帳號或新通報的案件,主要通報人員要如何得知?

A:當有新申請的帳號或新通報的案件時,系統會以電子郵件方式,寄送通知郵件至主要通報人員在系統上所設定的電子郵件帳號,故務必請承辦人員在系統上填寫正確及常用的電子郵件帳號。

## Q:學生追蹤輔導記錄表(1)離校原因的「其他」欄位最長可以寫幾個字呢?

A:學生追蹤輔導記錄表(1)各項自行填寫的「其他」欄位最長可填寫100個字,「結案說明」或 「報錯作廢」欄位最長可填寫50個字。

## Q:填報學生資料後即會產生通報序號,若報錯刪除資料,請問產生之序號該如何處理?

A:填報後所產生之序號,不計算在系統通報的統計資料內,一定要由主要通報人員「正式通報」 後,該筆序號才會列入系統的資料統計,故刪除報錯資料不影響系統運作。

#### Q:「轉入登錄」功能何時使用?如何使用?

A:當有轉入生辦理轉學至貴校時,請至系統上方功能列點選「轉入登錄」,點選「學生轉入年月」
 →輸入學生的「身份證字號(ID)」(一行一個身份證字號,可多筆一起輸入),點選「確定」
 後,即可成功匯入轉學資料。同時系統會傳送訊息給原通報該生轉學之學校,該生已在貴校
 辦理轉入登記,此時,原通報學校即可辦理該生結案通報。此為一協尋學生機制。

#### Q:當通報學生無故缺曠課3日以上後,如學生又返校就學,該如何通知主要通報人員結案呢?

- A:當學生返校就學時,可登入系統進行「協報」作業,當「協報」學生返校就學,系統即會有 訊息,通知主要通報人員至系統進行該生結案作業。
- \* 協報作業流程:於系統首頁登入帳號密碼 → 點選「已通報待結案案件」頁面→ 選擇欲協報
  之學生資料 → 點選「協報」→填寫說明(如已返校就學等字樣)→點選確定即可。

#### Q:若有學生基本資料部分欄位不知道,該如何進行填報?

A:學生基本資料不清楚的欄位,請填寫「不清楚」或「不知道」即可,但請各校填報人員盡量 詳實填寫相關資料,以利後續追蹤輔導作業。

#### Q:在什麼情況下通報的案件可以結案呢?

- A:(1)學生無故缺曠課3日以上,日後學生返校就學,該生之通報案件即可結案。
  - (2)學生辦理休學之通報案件,日後學生辦理復學後,該生之通報案件即可結案。
  - (3)學生辦理轉學之通報案件,日後系統有訊息告知該生已轉入他校,或確定該生已轉至他校 就讀時,該生之通報案件即可結案。
  - (4)學生轉學到非高中職體系(含國外學校),請通報該生轉學後,可立即結案,結案說明請 填寫該生預定轉入的學校即可。

- (5)學生辦理休學或其他原因失學,日後該生一直未回到學校就學或喪失學籍之學生,需追蹤 至18歲為止。該生年滿18歲且喪失學籍者,由各校承辦人員決定是否結案。
- (6)長期缺課學生,只需通報,不用結案。

## Q:通報案件結案之後,要印出紙本嗎?

A:通報案件結案是否列印出紙本,依各校中途離校學生輔導機制實施計畫之作法而定。

# Q:「填報」跟「通報」有何不同?「協報」又是什麼?怎樣才算完成呢?

A:「填報」僅是校內初步填報學生資料,不算通報完成,需再列印出輔導記錄表並經各單位核章後,再將正本交給主要通報人員進行正式通報。

「協報」是由填報該生的填報或輔導人員,協助通知主要通報人員,該生已穩定就學可以進行 結案。一切填報、協報案件都需等「主要通報人員」通報、結案後才算完成作業。

 \* 正式通報流程:主要通報人員收到經各單位核章之「學生追蹤輔導記錄表」後,登入系統→「已 填報待通報案件」頁面→依據通報序號按該筆資料之「審核」→確認資料無誤後按「通報」
 即完成正式通報作業。

#### Q:為什麼填報學生資料後還是不能查詢跟匯出 EXCEL 呢?

A:茲因填報僅是校內初步作業,未經主要通報人員正式通報,資料沒有列入系統統計,故無法 查詢且無法匯出 EXCEL 檔,必須等到正式通報後才能查詢及匯出 EXCEL。

## Q:學生因死亡離校還要通報嗎?

A:不用。

## Q:如果學生僅是同一所學校日校轉夜校或夜校轉日校,請問要如何通報?

A:目前進修學校與日間部是分開的,因此仍應以轉出(日間)而後轉入(進修學校)【或轉出(進 修學校)而後轉入(日間)】辦理為宜。

#### Q:填報完學生資料後,沒有馬上將資料列印出來,爾後要列印時應該如何處理?

A:填報完資料沒有馬上將學生的資料列印出來,之後可以到「已填報待通報案件」頁面,將學 生追蹤輔導記錄表列印出來。

## Q:如果報錯學生資料,要如何局部修改呢?

A:為資料嚴謹性,目前報錯資料無開放局部修改功能,但老師可採用以下方式快速重新填報。

- (一) 重新點選「填報」,輸入學生之身分證字號,再點選下一步。
- (二) 出現方框中之學生姓名,點選「下一步」。

| 中途離校學生通報 圖首頁 🔹 填報                                      | 💿 轉入登錄 💿 查詢(字) 🌘 查詢(光) 斗 統計 🏼 🎢 設定 |
|--------------------------------------------------------|------------------------------------|
| 下一步                                                    |                                    |
| 請輸入要填報的學生身分證字號                                         |                                    |
| ◆ 上─歩 <mark> ◆ 下─</mark> 歩                             |                                    |
| *若底下名單超過兩筆時,請用滑鼠點選正確的"姓名•學校"使其文字反白,再按下                 | 一步進行填報。(若名字錯誤請洽客服)                 |
| * 若該生名字後面所屬學校非貴校名稱時,表示該生在之前的學校就讀過並被通報<br>的學校就讀過,則讀洽客暇) | 過,就會顯示前一所學校名稱,此種情況可直接按下一步。(若該生未在之前 |

(三) 系統即會帶出之前所填的資料,此時請老師將錯誤的地方更正後,再「送出審核及列印」 即可。

| 送出審核及列印                                           | 取消        | _               | _                       | _             | _       | _       | _               | _  |    | _  |    |
|---------------------------------------------------|-----------|-----------------|-------------------------|---------------|---------|---------|-----------------|----|----|----|----|
| 學生姓名                                              | 出生        | 日期 西河           | 元 1990 年07月01日 🔟        | 身分證字號         |         | 電話      | i 🗖             |    | 性別 | 0  |    |
| <b>学制 普</b> 通科                                    | → 年級      | 17              | 級                       | 就讀班級          | 二年一班    |         | 15              |    | 學號 |    |    |
| □籍地址                                              |           |                 |                         |               |         |         | THE CONTRACT OF |    |    |    |    |
| 居住地址 <b>————</b> ———————————————————————————————— |           |                 |                         |               |         |         |                 |    |    |    |    |
| 監護人                                               |           |                 | 關係                      | <del>议子</del> |         |         | 電話              |    |    |    |    |
| 紧急聯絡人 <b>王王</b>                                   |           |                 | 關係                      | 爺孫            | _       |         | 電話              |    |    |    |    |
| (四                                                | ) 請記得將    | 報錯              | 之資料作應                   | 透。<br>孩。      |         |         |                 |    | 1  |    |    |
|                                                   | 中涂離校學生    | 诵報              | 🔏 首頁) 🛚 填料              | ₽ 🔮 轉入登錄      | ■ 查詢(字) | * 查詢(光) | 🎍 統計 🛛 🧃        | 設定 |    |    |    |
|                                                   |           | -~ 10           |                         |               |         |         |                 |    |    |    |    |
| 最新消息                                              | 已填報待通報案件: | 10              | 已通報待結案案件:               | 1 半年內E        | 已結案案件:0 |         |                 |    |    |    |    |
| 通報字號                                              | 離校種類      | 狀態              | 填報人作際                   | <b>王</b> 審核   | 列印 姓名   | 性別原     | 斑級 尊            | 號電 | 話  | 生日 | 單位 |
| 120313-0052                                       | 休學        | 待通報             |                         | 作廢 無權限        | 列印      | 男       |                 |    |    |    |    |
| 400000 0000                                       | 41.69     | (+) <b>7</b> +0 | 100                     | /he min       | Filen   |         |                 |    |    |    |    |
| 120328-0038                                       | 怀字        | 侍廸報             | Ť tra                   | TFI發展一些作的     | AI30    | カ       |                 |    |    |    |    |
| 120328-0038<br>120328-0039                        | 休學        | 待通報<br>待通報      | <sup>半皮</sup> 3日<br>半反錯 | 作廢 無權限        | 列印      | 男       |                 |    |    |    |    |

- Q:如果學生先辦理休學後再來辦理轉學,應如何通報?
- A:當學生辦理休學時,請先通報該生休學。倘若該生日後沒有復學直接辦理轉學,請先將先前 通報該生休學之通報案件結案,再填報該生轉學,日後該生之轉入校協報該生轉入後,本案 即可結案。

## Q:主要通報人員要如何得知學生通報案件已協報?

A:當協報學生已到校就學或學生轉入校有協報該生已轉入,此時,該生的通報案件「狀態」會 呈現「綠燈」,此時即可結案。

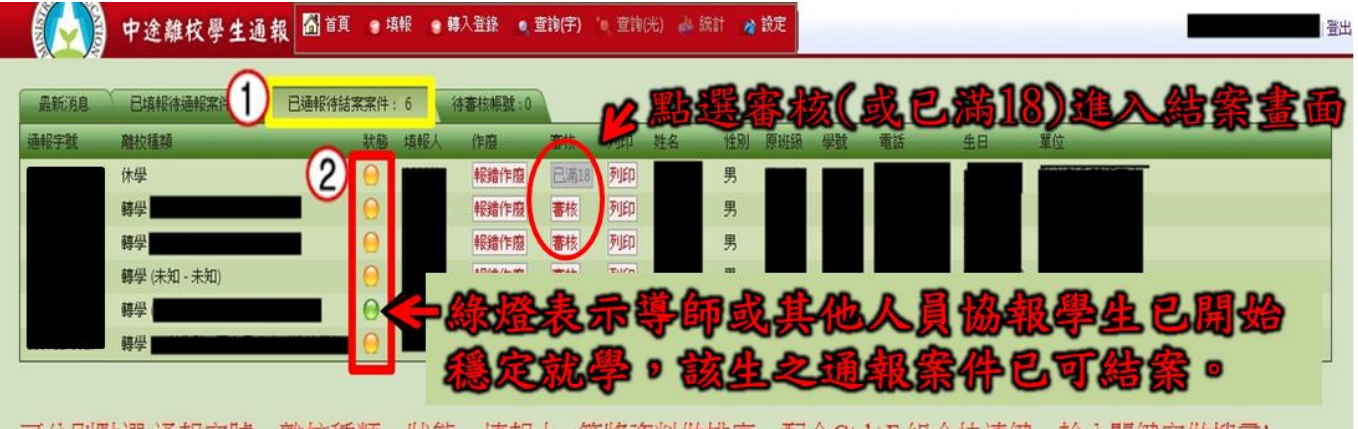

可分別點選通報字號、離校種類、狀態、填報人...等將資料做排序,配合Ctrl+F組合快速鍵,輸入關鍵字做搜尋!

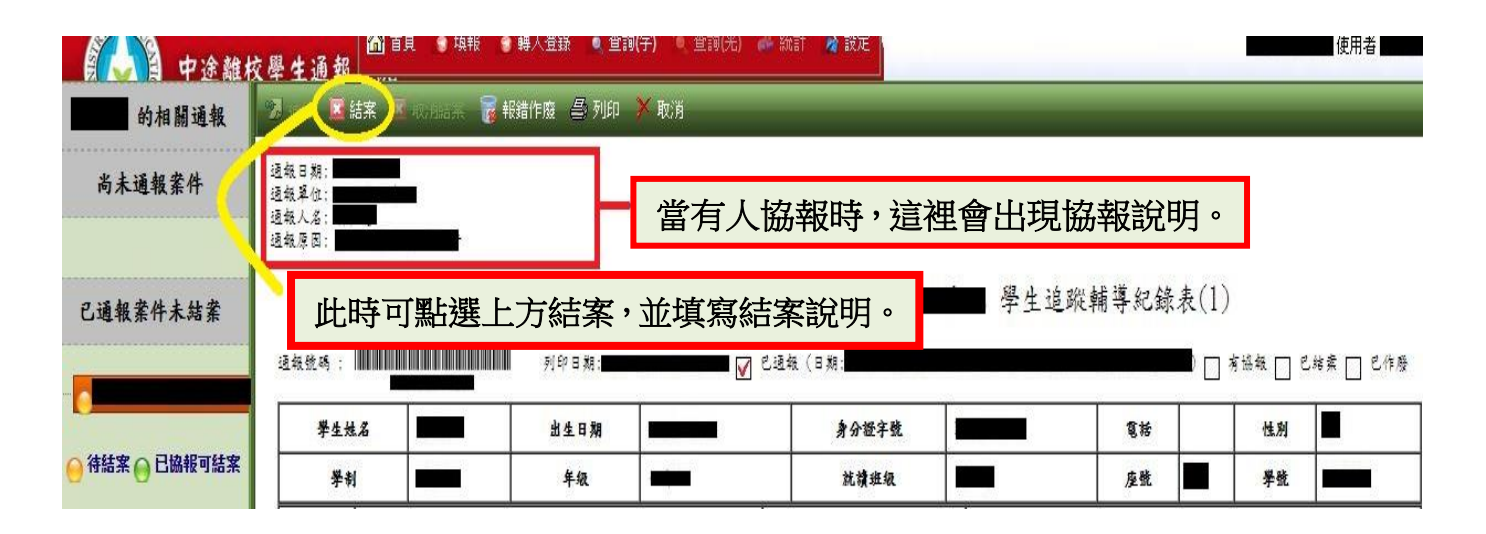

## Q:如何協報中離生結案資料?

- A:(1) 當有學生轉入學校時,轉入校完成「轉入登錄」作業,即完成協報作業。
  - (2)當學生缺曠課超過3日被通報後,如果學生已回到學校穩定就讀,可以作協報作業,相 關流程如下:

步驟1:請至「已通報待結案案件」頁面,點選「協報」

| 最新消息             | 已填報待通報案 | 牛:0 已通報待 | 結案案件:4 | 半年內i | 已結案案件: | 5    |     |    |    |    |    |
|------------------|---------|----------|--------|------|--------|------|-----|----|----|----|----|
| 報字號              | 離校種類    | 狀態 填報人   | 作廢     | 審核   | 列印 姓   | 名 性別 | 原班級 | 學號 | 電話 | 生日 | 單位 |
| 0312-0035        | 休學      | 0        |        | 協報   | 列印     | 男    |     |    |    |    |    |
| 0312-0016        | 休學      | 0        |        | 協報   | 列印     | 男    |     |    |    |    |    |
| 0312-0022        | 休學      | 0        |        | 協報   | 列印     | 男    |     |    |    |    |    |
| 0312-0064        | 休學      | 0        |        | 協報   | 列印     | 女    |     |    |    |    |    |
| 150312-0064 俳學 ④ |         |          |        |      |        |      |     |    |    |    |    |

| ( <u>)</u> | 中途離校學生通報              | 🚮 首頁 💿 填朝 | 🔹 🤋 轉入登錄 | 🧕 查詢(字) | '0 查詢(光) | 💑 統計 | 🔏 設定 |  |
|------------|-----------------------|-----------|----------|---------|----------|------|------|--|
| ✓確定 ×取消    |                       |           |          |         |          |      |      |  |
| 協報說明(必填):  | <b>iā</b> 輸入100字以內的說明 | ,以利通報負責人約 | 字・       |         |          |      |      |  |
| 以下為要協報的通   | 報                     |           |          |         |          |      |      |  |

步驟3:點選「確定」後,再回到「已通報待結案案件」頁面時,該生之通報資料會顯示「已協報」。

| STATES IN   | 中途離校   | 學生通報        | 🚮 首頁   | ● 填報    | 🕤 轉入登錄 📃       | 查詢(字) | 🥘 查詢(3 |    | 統計 🛛 🎽 設定 |    |    |    |    |  |
|-------------|--------|-------------|--------|---------|----------------|-------|--------|----|-----------|----|----|----|----|--|
| 2           |        |             |        |         |                |       |        |    |           |    |    |    |    |  |
| 最新消息        | 已填報待通報 | 案件:8        | 已通報待結算 | 【案件:102 | 半年內已結為         | 案案件:0 |        |    |           |    |    |    |    |  |
| 通報字號        | 離校種類   | 狀態          | 填報人    | 作廢      | 審核             | 列印    | 姓名     | 性別 | 原班級       | 學號 | 電話 | 生日 | 單位 |  |
| 131220-0022 | 休學     | 0           |        |         | 協報 <u>已滿18</u> | 列印    |        | 男  |           |    |    |    |    |  |
| 131220-0027 | 放棄廢止學籍 | . \varTheta |        |         | 已協報 已滿18       | 列印    |        | 男  |           |    |    |    |    |  |
| 120204-0027 | 放棄廢止學籍 |             |        |         | 協報 已滿18        | 列印    |        | 男  |           |    |    |    |    |  |
| 130625-0043 | 休學     |             |        |         | 協報 已滿18        | 列印    |        | 男  |           |    |    |    |    |  |
| 130625-0042 | 放棄廢止學籍 | -橋-)        |        |         | 協報 已滿18        | 列印    |        | 女  |           |    |    |    |    |  |
| 130625-0035 | 放棄廢止學籍 | 轉 😑         |        |         | 協報 已滿18        | 列印    |        | 女  |           |    |    |    |    |  |
| 130625-0034 | 放棄廢止學籍 | 維 😑         |        |         | 協報 已滿18        | 列印    |        | 男  |           |    |    |    |    |  |
| 130625-0041 | 休學     |             |        |         | 協報 已滿18        | 列印    |        | 女  |           |    |    |    |    |  |
| 130625-0036 | 休學     | 0           |        |         | 協報 已滿18        | 列印    |        | 男  |           |    |    |    |    |  |
| 130625-0033 | 放棄廢止學籍 | 0           |        |         | 協報 已滿18        | 列印    |        | 男  |           |    |    |    |    |  |

◆ 主要通報人員信箱,會接收到協報之訊息,此時該生之通報資料狀態會顯示「綠燈」。

主要通報人員點選「審核」後,會看見協報說明,點選「結案」即完成該生之結案作業。

| 自人 中途離         | 校學生通報                            | 百月 🔋 填報 | 🔋 轉人道錄 🔍 道] | 1)(子) 🔍 単詞(光) | 🗼 統計 🔌 設定     |     |          |                            |          | 使用者      |  |  |
|----------------|----------------------------------|---------|-------------|---------------|---------------|-----|----------|----------------------------|----------|----------|--|--|
| 的相關通報          | 🛛 🖉 結案 🖉 Withea 🚝 報譜作廢 🖉 列印 🗡 取消 |         |             |               |               |     |          |                            |          |          |  |  |
| 尚未通報業件         |                                  |         |             |               |               |     |          |                            |          |          |  |  |
| 已通報案件未结案       | 此時7                              | 可點選_    | 上方結案        | ・並填寫約         | <b>詰案說明。</b>  | 學生主 | 追蹤輔導紀錄   | 表(1)<br>■□ <sup>ਗ਼ਖ਼</sup> | .∰ [] E  | 堵索 🗌 巴作廢 |  |  |
| ● 待結案 ● 已協報可結案 | <b>攀生姓名</b><br><b>攀</b> 制        |         | 出生日期        |               | 身分證字號<br>就讀班級 |     | 電話<br>座戦 |                            | 性別<br>學號 |          |  |  |

- Q:若學生僅是打電話口頭請假,未實際到校辦理請假手續,但該生一直未到校上學(超過3天以上),這種情形要通報嗎?
- A:如果口頭請假時,導師或相關人員准假則不需通報。若導師或相關人員不准假,則還是需要通報。

# 參、其他問題

## Q:請問技職體系高中是否在此計畫管轄範圍?

A:只要是高中(職)學生(含進修部、特教學校)皆列入通報範圍。